| Side 579L – 578                                | BA  Social Journal Ark  L                | ink mellem notater                                           |
|------------------------------------------------|------------------------------------------|--------------------------------------------------------------|
| Der kan linkes mellem                          | n Social Journal Ark, så de danner et hi | erarki af notater.                                           |
|                                                |                                          |                                                              |
| <b>Link til notat</b> under<br>Opret nyt Notat | Opret nyt notat                          | Se huskeseddel:<br>HuskeseddelSJA_05_Opret_SocialJournalArk_ |
|                                                | Linder oprettelsen af et nyt notat       |                                                              |
|                                                | kan der indsættes et link til ét         |                                                              |
|                                                | andet notat.                             |                                                              |
|                                                | OBS: Denne funktion er kun               |                                                              |
|                                                | tilgængelig under oprettelse af nyt      |                                                              |
|                                                | notat.                                   |                                                              |
| Link til Notat                                 | Der kan linkes mellem to notater,        |                                                              |
|                                                | så de knyttes sammen.                    | Link til notat                                               |
|                                                | Skal det nye notat linkes til et         |                                                              |
|                                                | eksisterende notat, klikkes på           |                                                              |
|                                                | listknappen, og der åbnes en søge        |                                                              |
|                                                | side til fremsøgning af notater.         |                                                              |
|                                                | OBS: Der kan ikke linkes til notater     |                                                              |
|                                                | der allerede er linket til. På den       |                                                              |
|                                                | måde undgår man at linke 'i ring'.       |                                                              |
| Link mellem CPR-                               | Der kan linkes til notater på samme      |                                                              |
| numre                                          | CPR-nummer.                              |                                                              |
|                                                | f eks                                    |                                                              |
|                                                | hørns/forældres/ægtefælles/samle         |                                                              |
|                                                | vers CPR-nummer.                         |                                                              |
| Sagstyper                                      | Der linkes typisk til notater inden      |                                                              |
|                                                | for samme kategori (sagstype),           |                                                              |
|                                                | eller inden for samme hændelse.          |                                                              |
| Refererende notat                              |                                          |                                                              |
| Link til et notat efter                        | Hvis notatet er gemt og lukket kan       |                                                              |
| notatet er gemt og                             | der oprettes et nyt notat der linker     |                                                              |
| lukket.                                        | (refererer) til notatet.                 |                                                              |
| Søg notatet frem                               | skal oprottos ot pyt potat               | Se nuskeseddel:                                              |
|                                                | Åhen notatet i side 5784 ( <b>Social</b> |                                                              |
|                                                | Journal Ark – Læsning)                   |                                                              |
| Opret nyt notat på                             | Klik på knappen:                         |                                                              |
| et eksisterende                                | Opret nyt notat der linker til dette.    | Opret nyt notat der linker til dette                         |
| notat                                          |                                          | Opret nyt notat der iniker til dette                         |
|                                                | OBS: Hvis der allerede er et             |                                                              |
|                                                | refererende notat, er denne              |                                                              |
|                                                | funktion ikke tilgængelig.               |                                                              |
| Udfyld notatdata.                              | Der skal udfyldes både de tvungne        | Se huskeseddel:                                              |
|                                                | telter og de valgfrie felter på          | HuskeseddelSJA_05_Opret_SocialJournalArk_                    |
|                                                | notatet.                                 | side579L                                                     |
| Forud udfyldte feltet                          | Feltet Kategori, CPR-nummer og           |                                                              |
|                                                | link til notat er allerede udfvldt       |                                                              |

|                | (taget med ) fra det eksisterende<br>notat.<br>På den måde dannes der et<br>'sagshierarki' mellem notater. |                                                                                                    |
|----------------|----------------------------------------------------------------------------------------------------|----------------------------------------------------------------------------------------------------|
| Sidehandlinger |                                                                                                    |                                                                                                    |
| Sidehandlinger | Der er mulighed for følgende<br>sidehandlinger:<br>Gem<br>Gem og Luk<br>Fortryd                            | Handlinger         Gem       Gem & Luk         Fortryd         Se huskeseddel:         HuskeseddelSJA_05_Opret_SocialJournalArk_         side579L |
| Version 2.0    | Dato: 04.04.2014/MBL                                                                                       | I KIMIK iT                                                                                                    |
|                |                                                                                                    |                                                                                                    |